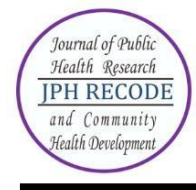

# Journal of Public Health Research and Community Health DevelopmentJPH RECODEP-ISSN 2580-0140E-ISSN 2597-7571Sekretariat: Program Studi Kesehatan Masyarakat FIKKIA UNAIR di BanyuwangiJl. Ikan Wijinongko No. 18A Sobo, Banyuwangi, 68418. Telp: 0333-3381214

#### **Author Index**

#### Volume 8 Number 1 October 2024

Abdifetah Abdulahi Sheik 1 Abdifetah Abdulahi Sheik 12 Abdulahi Mohamud Yusuf 1 Abdulahi Mohamud Yusuf 12 Aditya Yudhana 87 Ahmeddahir Abdi Dhicis 1 Almira Nur Hanifah 31 Anshuman Sharma 24 Fental Getnet 1 Frita Ayu Pribadi 78 Hezron Mogambi 61 Hussen Abdi Hassen 12 Januar Firmansyah 87 Jayanti Dian Eka Sari 87 Lav Patel 24 Maureen Khaoya 61 Mohamud Hussein Ali 12 Mowlid Akil Aden 1 Murchhana Pradhan 24

#### Subject Index

#### Volume 7 Number 2 March 2024

attitude 24 beaches 87 behavior change 61 blood donors 1 cesarean delivery 12 cigarettes 61 COVID-19 41 COVID-19 pandemic 41 ecobricks 87 elderly 51 Ethiopia 1 farmers 71 health financing 78 health system 78 healthcare 87 hepatitis b 1 humidity 71 implementation of health protocols 41 Jakarta 41

Aulia Salmaddiina 31 Ayik Mirayanti Mandagi 87 Aziza Zahrotul Adha 71 Baequni Boerman 41 Citra Anggun Kinanthi 71 Daliya Biswas 51 Faisal Fikri 87 Farizah Mohd Hairi 87 Nada Karisma Oktavia 41 Narila Mutia Nasir 41 Neera Marathe 24 Priyanshi Namdeo 24 Rama Pramanik 51 Ratih Novita Praja 87 Sandeep Singh 24 Shafira Salsabila Samara 41 Sourav Lo 51 Yunika Tri Yulianti 87

kenya 61 knowledge 24 medical 24 mental illness 24 morbidity 51 prevalence 12 public hospitals 12 quality of life 51 risk communication 61 santen island beach 87 sexual behavior 31 sexual transmitted diseases 31 smoking warning labels 61 socioeconomic factors 31 students 24 temperature 71 tuberculosis 71 universal health coverage 78 ventilation area 71

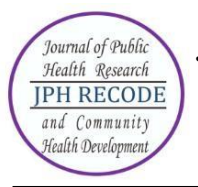

## Description

JPH RECODE is a journal published by the Public Health Study Program, School of Health and Life Sciences, Universitas Airlangga. Our journal is published biannually in October and March. JPH RECODE is on public health as discipline and practices related to preventive and promotive measures to enhance health of the public through scientific approach applying variety of technique. This focus includes area and scope such as biostatistics and health population, epidemiology, health education and promotion, health policy and administration, environmental health, public health nutrition, sexual and reproductive health, and occupational health and safety.

JPH RECODE was first published since October 2017 (Volume 1 Issue 1) with 6 manuscripts in 60 pages, then from March 2018 until now our journal has been publishing 10 manuscripts in every edition. Every edition now consists of 65-100 pages. Manuscripts are written in full Indonesian (Bahasa Indonesia) or full English except on abstracts used both languanges are Indonesian and English.

The journal employs peer-review mechanism where each submited article should be anonimously reviewed by expert peers appointed by the editor. Articles published in this journal could be in form of original article.

#### **Focus and Scope**

JPH RECODE is a scientific journal which published original articles of public health. The editors welcome scientifict articles relevant to national and international public health issues. The journall welcomes submissions from around the world as well as from Indonesia. This journal is published twice a year. Focus and Scope of JPH RECODE:

- 1. Epidemiology of Tropical Diseases
- 2. Health Promotion and Behavior Science
- 3. Environmental Health
- 4. Occupational Health and Safety
- 5. Health Administration and Policy
- 6. Biostatistics and Health Population
- 7. Sexual and Reproductive Health
- 8. Hospital Management
- 9. Public Health Nutrition
- 10. Health Information System
- 11. Health Care Science and Services

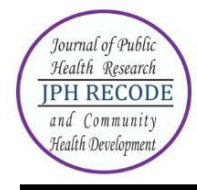

# AUTHOR GUIDELINES FOR ONLINE SUBMISSION

# HOW TO REGISTER AS AUTHOR?

- Visit the website https://e-journal.unair.ac.id/JPHRECODE
- Select "Online Submission"
- Click on the 'Register' link.
- Fill in the required information in the registration form.
- All fields marked with an asterisk are mandatory fields like Last name, username, password, validation text and email id.
- User can register as a Reader &/or Author. Under the field "Register as", please select
   "Author" also. Only those users who have registered their user ids as "Author" will be
   able to submit the manuscripts online. In case you forgot to register as author, you can
   still change your role from reader to author. For this, after login click on link "edit my
   profile". Now under the heading "role", also select role as author.
- Letters (alphabets) displayed for the "validation" field are case sensitive. Please enter the text as shown in the validation image.
- After filling the required details, click on the "Register" button.
- If registration is successful, you will be logged into the system. The page displayed is called "User Home page". You will also receive an email giving login details about your registration.

How to login and what is Author's user home page?

- For login to the system, click on the "Login" link at the top or enter the username & password given in the right navigation bar.
- After login, the first screen displayed is "User home page" which will have link for "Author", "Active article" & "New submission".
- Clicking on "Author" link will take you to the page which will show link for "Active" & "Archived" article.
- To check the status or details of article, click on the "Active" link. For submitting new article, click on "New submission".
- To change your profile, click on the link "Edit My Profile" under the section "My Account". You can also modify your password here.

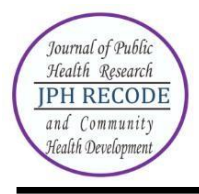

# HOW TO SUBMIT MANUSCRIPT ONLINE?

Online submission is a five-step submission process as given below:

- 1. START
- 2. UPLOAD SUBMISSION AND SUPPLEMENTARY FILES
- 3. ENTER METADATA
- 4. CONFIRMATION

Click on "Register" (if you are on User home page after login) as shown in Fig.1 below.

| JPH<br>REC | <b>ODE</b><br>f Public Health Rei | search and Comm | unity Health Development                                                                     | p-15SN : 2580-014<br>e-15SN : 2597-757 | e<br>Sea | rch Q                 | Register Degin         |
|------------|-----------------------------------|-----------------|----------------------------------------------------------------------------------------------|----------------------------------------|----------|-----------------------|------------------------|
| 🗥 Home     | ┛ Current                         | Archives        | 🗘 Announcements                                                                              | O About 🗸                              | On       | line ISSN : 2597-7571 | Print ISSN : 2580-0140 |
|            |                                   |                 | Create or Connect  Profile  First Name *  Middle Name  Last Name *  Affiliation *  Country * | : your ORCID ID                        |          |                       |                        |
|            |                                   |                 | Login<br>Email *<br>Username *<br>Password *<br>Repeat password *                            |                                        |          |                       |                        |

## Figure 1. Starting a new submission

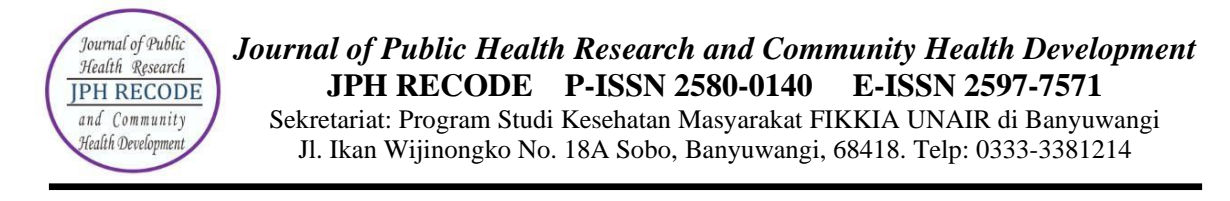

Four-step submission process is described below:

## **STEP 1: STARTING THE SUBMISSION**

1. Read and put a check mark on each available point as a form of agreement to the terms of submission of the manuscript, then click "Save and Continue"

| Figure | 2  | Fist  | sten | of                    | suk | mis | sic | n  |
|--------|----|-------|------|-----------------------|-----|-----|-----|----|
| Inguic | 4. | 1 131 | sicp | <i>v</i> <sub>j</sub> | Suc | mus | Sic | 11 |

| Submissions                             |                                             |                               |                           |                     |                |
|-----------------------------------------|---------------------------------------------|-------------------------------|---------------------------|---------------------|----------------|
| My Queue                                | Archives                                    |                               |                           |                     |                |
|                                         |                                             |                               |                           |                     |                |
| My Assigned                             |                                             |                               |                           | Q Search            | New Submissio  |
| ID Auth                                 | or: Title                                   |                               |                           | Stage               |                |
| <ul> <li>145 HA</li> <li>Kal</li> </ul> | SRIYANTI; The Desain Visual Rua<br>limantan | ang Linier Berkelanjutan di k | oridor Jalan Trans        | Review              |                |
|                                         |                                             |                               |                           | 1 of 1 items        |                |
| 1. Start                                | 2. Upload Submission                        | 3. Enter Metadata             | 4. Confirmation           | 5. Next Steps       |                |
|                                         |                                             |                               |                           |                     |                |
| Acknowled                               | lge the copyright state                     | ment                          |                           |                     |                |
| Authors who                             | publish with this journal age               | ree to the following term     | S:                        |                     |                |
| 1. Author                               | rs retain copyright and grant               | the journal right of first    | publication with the v    | vork simultaneous   | sly licensed u |
| work's                                  | authorship and initial public               | cation in this journal.       |                           |                     |                |
| 2. Author                               | rs are able to enter into sepa              | rate, additional contract     | ual arrangements for      | the non-exclusive   | distribution   |
| acknov                                  | wledgement of its initial publ              | lication in this journal.     |                           |                     |                |
| 3. Author                               | rs are permitted and encoura                | aged to post their work o     | nline (e.g., in instituti | onal repositories ( | or on their we |
| greate                                  | r citation of published work                |                               |                           |                     |                |
| 🗌 I agree to                            | o abide by the terms of the c               | opyright statement.           |                           |                     |                |
|                                         |                                             |                               |                           |                     |                |
| Section *                               |                                             |                               |                           |                     |                |
| Articles                                |                                             |                               |                           |                     | ~              |
| Articles must                           | be submitted to one of the jou              | rnal's sections. *            |                           |                     |                |
|                                         |                                             |                               |                           |                     |                |
| Submissio                               | n Requirements                              |                               |                           |                     |                |
| You must rea                            | ad and acknowledge that you                 | u've completed the requi      | rements below before      | e proceeding.       |                |
| The subn                                | nission has not been previou                | sly published, nor is it be   | fore another journal      | for consideration   | (or an explan  |
| The subn                                | nission file is in OpenOffice, I            | Microsoft Word, or RTF d      | ocument file format.      |                     |                |
| Where av                                | vailable, URLs for the referen              | ces have been provided.       |                           |                     |                |
| The text i                              | is single-spaced; uses a 10-p               | oint font; employs italics,   | rather than underlini     | ing (except with U  | RL addresses   |
| The text i                              | adheres to the stylistic and b              | ibliographic requiremen       | ts outlined in the Auth   | nor Guidelines.     |                |
|                                         |                                             |                               |                           |                     |                |

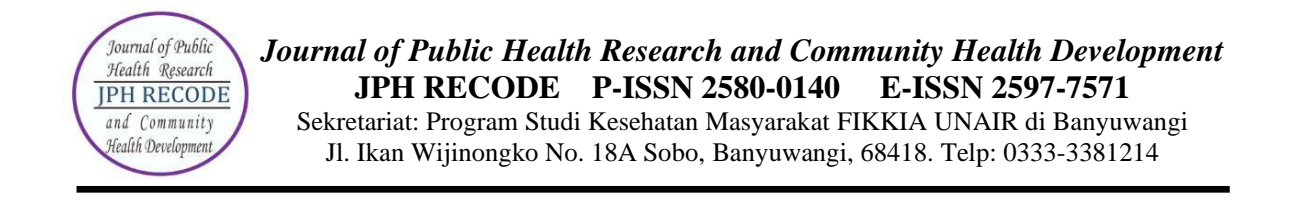

#### **STEP 2: UPLOADING THE SUBMISSION AND SUPPLEMENTARY FILES**

Upload the script file with clicking "Upload Files". After it finishes click "continue" until the "3. confirm" tab, click "complete".

| 1. Upload File  | 2. Review Details        | 3. Confirm       |             |
|-----------------|--------------------------|------------------|-------------|
| rticle Compon   | ent *                    |                  |             |
| Vrticle Text    |                          |                  |             |
| Drag and drop a | file here to begin uploa | d                | Upload File |
| pload Review F  | ile                      |                  |             |
| 1. Upload File  | 2. Review Details        | 3. Confirm       |             |
|                 |                          | File Added       |             |
|                 |                          | Add Another File |             |
|                 |                          |                  |             |
| Complete Can    | cel                      |                  |             |

Figure 3. Uploading submission file

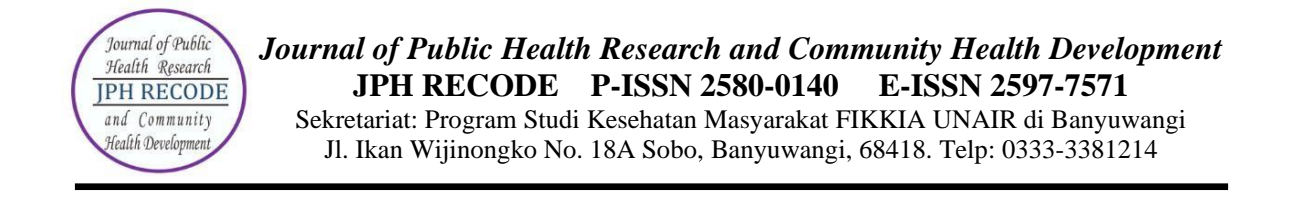

## STEP 3: ENTERING THE SUBMISSION'S METADATA

Metadata Input Articles, in the form of titles, abstracts, keywords, references, etc. If there is more than one author, click button "add contributor" and fill in according to author data Click "Save and Continue" to continue.

| 1. Start 2. Upload Submission                                                              | 3. Enter Metadata 4. Confirmation 5. Ne | ext Steps                    |                 |                 |                 |
|--------------------------------------------------------------------------------------------|-----------------------------------------|------------------------------|-----------------|-----------------|-----------------|
| Prefix<br>Exomples: A, The                                                                 | Title *                                 |                              |                 |                 |                 |
| Subtitle The optional subtitle will appear after a colon Abstract * (1) Pr P C U T T T T T | (c), following the main title.          |                              |                 |                 |                 |
|                                                                                            | , vi Ω, ατς τ, stati per choran μΩτ     |                              |                 |                 |                 |
|                                                                                            |                                         |                              |                 |                 |                 |
| List of Contributors                                                                       |                                         |                              |                 |                 | Add Contributor |
| Name<br>• admin                                                                            |                                         | e-mail<br>hasibnur@yahoo.com | Journal manager | Primary Contact | In Browse Lists |

#### Figure 4. Entering The Submission's Metadata

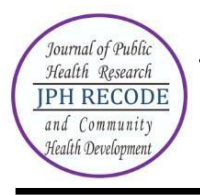

Journal of Public Health Research and Community Health Development JPH RECODE P-ISSN 2580-0140 E-ISSN 2597-7571 Sekretariat: Program Studi Kesehatan Masyarakat FIKKIA UNAIR di Banyuwangi Jl. Ikan Wijinongko No. 18A Sobo, Banyuwangi, 68418. Telp: 0333-3381214

# **STEP 5: CONFIRMING THE SUBMISSION**

You will see the file summary as shown in Fig. 5 below. You will receive an acknowledgement by email and will be able to view your submission's progress through the editorial process by logging in to the journal website <u>https://e-journal.unair.ac.id/RLJ/index</u>.

| 39691 / Putri Prar<br>Workflow Pu | nudiyanti et al. / Analisis Cluster K-means terkait Unmet Ne | ed KB di Kabu       | ipaten Banyuwangi (Stu | di Ka |
|-----------------------------------|--------------------------------------------------------------|---------------------|------------------------|-------|
| Submission                        | Review Copyediting Production                                |                     |                        |       |
| Submissio                         | n Files                                                      | Q                   | Search Upload File     |       |
| 17375                             | 4 Artikel JPH RECODE Analisis Cluster K-Means.docx           | October<br>10, 2022 | Article Text           |       |
| 17376.                            | 2 copyright transfer agreement jph recode.pdf                | October<br>10, 2022 | Other                  |       |
| 17376                             | 5 Lembar Orisinil.pdf                                        | October<br>10, 2022 | Other                  |       |
| 17376                             | 6 Lembar Pernyataan Penulis.pdf                              | October<br>10, 2022 | Other                  |       |
| 17376                             | Tittle Page JPHRECODE 2020 Analisis Cluster K-Means.docx     | October<br>10, 2022 | Other                  |       |

Figure 5. Confirming The Submission

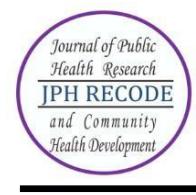

# HOW TO SEE THE PROGRESS OF THE SUBMISSION?

Authors are informed about the progress of the submission by generated email. Online publishing system informs about every important step of the review and editing process. Author should login to the system to see the progress of the submission and to take the required action.

ACTIVE SUBMISSIONS: After login, click on the link "Author". This page will show two tabs (links)- one for "Active" & other for "Archive". "Active" will show list of articles with its details like article id, date of submission, authors, title & its status. "Archive" will show list of articles which are either rejected or published.

ARTICLE STATUS: After successful submission of article, the system will show its status as "Awaiting Assignment". When Editor will send the article for peer review, its status will change to "In review". When the article is accepted for publishing, its status will be shown as "In editing".

List of various statuses given for each article is described in Table 1 below:

| Status     | Description                                                           |
|------------|-----------------------------------------------------------------------|
| Awaiting   | The submission has been completed by you. You cannot now              |
| Assignment | delete the submission from the system yourself. The Editor can        |
|            | now see the submission, and must assign an Editor or Section          |
|            | Editor to it. Author still have chance to update the metadata details |
|            | like authors, title, abstract and keywords until article is assigned  |
|            | by the editor.                                                        |
| Incomplete | The submission is not complete. You had left the submission in        |
|            | between without completing the submission. You can return and         |
|            | finish the submission at any time. You can continue submission        |
|            | from the step where you had left it last time. Author can also        |
|            | delete the incomplete article.                                        |
| In Review  | The submission is now in the review process. You should receive       |
|            | notification on the review decision.                                  |
| In Editing | The submission has completed the review process and has been          |
|            | accepted for publication; it will now make its way through the        |
|            | system's copyediting, layout editing and proofreading processes.      |
| Archived   | The submission has been rejected. Article is no longer in active      |
|            | process. All such articles are listed under the tab "Archived".       |

# Table 1. List of article status

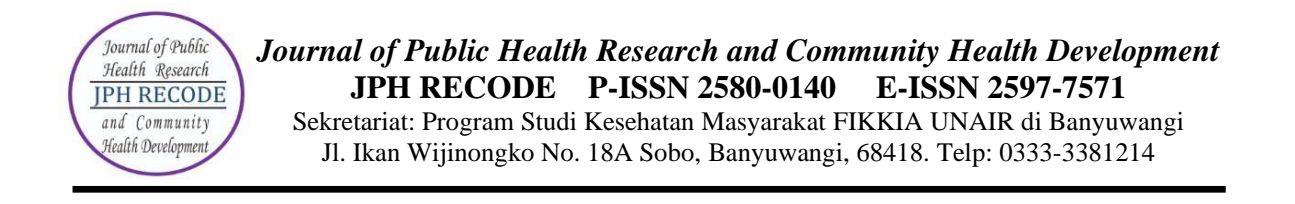

ARTICLE DETAILS: After login, click on the ARTILCE TITLE link to view the details of the article. This page will show four tabs (links)- SUBMISSION, REVIEW; COPYEDITING, & PRODUCTION page displays the short summary of the submission and the metadata as shown in Fig. 6 below.

*Figure 6. Article details - Summary* 

| orkflow Pu | blication                                              |                                  |
|------------|--------------------------------------------------------|----------------------------------|
| Submission | Review Copyediting Production                          |                                  |
| Submissio  | n Files                                                | Q Search Upload File             |
| 17375      | 4 Artikel JPH RECODE Analisis Cluster K-Means.docx     | October Article Text<br>10, 2022 |
| 17376      | 2 copyright transfer agreement jph recode.pdf          | October Other<br>10, 2022        |
| 17376      | 5 Lembar Orisinil.pdf                                  | October Other<br>10, 2022        |
| 17376      | 5 Lembar Pernyataan Penulis.pdf                        | October Other<br>10, 2022        |
| 17376      | 7 Tittle Page JPHRECODE 2020 Analisis Cluster K-Means. | .docx October Other<br>10, 2022  |

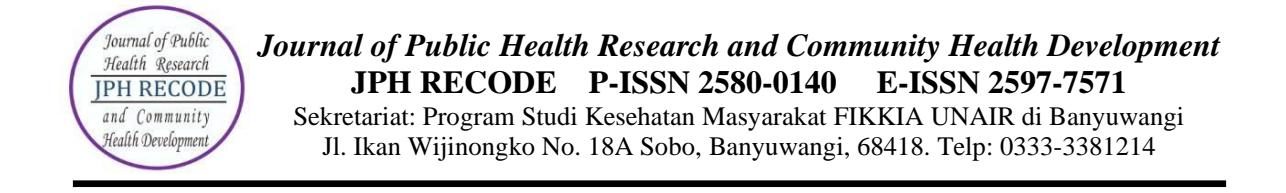

Second tab "REVIEW" displays the status of the review process as shown in Fig. 7 below.

# Figure 7. Article details - Review

| ubmission                 | Review                       | Copyediting       | Production                                                |                                    |                 |                    |
|---------------------------|------------------------------|-------------------|-----------------------------------------------------------|------------------------------------|-----------------|--------------------|
| ound 1                    | New Review I                 | Round             |                                                           |                                    |                 |                    |
| Round 1 St<br>Revisions h | <b>atus</b><br>ave been requ | ested.            |                                                           |                                    |                 |                    |
| Review File               | es                           |                   |                                                           | Q                                  | Search U        | pload/Select Files |
| 17571                     | 4 Artikel++JP                | H+RECODE+Analisis | s+Cluster+K-Means (3).docx                                | Oct.<br>21, 3                      | ober An<br>2022 | ticle Text         |
| Reviewers                 |                              |                   |                                                           |                                    |                 | Add Reviewer       |
| Rizanna Ro                | osemary, MHC                 | ., P.HD           | Review Submitted<br>Recommendation: Revisions<br>Required | Anonymous<br>Reviewer/Ar<br>Author | nonymous        | Read<br>Review     |
| Nurhasma                  | idiar Nandini, S             | 5.KM., M.Kes      | Review Submitted<br>Recommendation: Revisions<br>Required | Anonymous<br>Reviewer/Ar<br>Author | nonymous        | Read<br>Review     |
| Revisions                 |                              |                   |                                                           |                                    | Q Sea           | rch Upload File    |

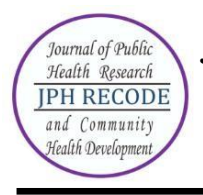

Author can view the editor version of the manuscript and can also upload the author version of manuscript if he had been asked for revision by the editor. An overview of the editing status after the paper's acceptation is displayed in 3rd tab.

|                               |            | actualis copycalling         |                                                 |
|-------------------------------|------------|------------------------------|-------------------------------------------------|
| Norkflow Publication          |            |                              |                                                 |
| Submission Review Copyediting | Production |                              | 0 Help                                          |
| Draft Files                   |            | Q Search Upload/Select Files | Send To Production                              |
|                               | No Files   |                              | Participants Assign                             |
| Copyediting Discussions       |            | Add discussion               | Section editor                                  |
| Name                          | From       | Last Reply Replies Closed    | <ul> <li>Dr. dr. Daru Lestantyo, MSi</li> </ul> |
|                               | No Items   |                              | Author                                          |
|                               |            |                              | <ul> <li>Agustin Putri Pramudiyanti</li> </ul>  |
| Copyedited                    |            | Q Search Upload/Select Files |                                                 |
|                               | No Filos   |                              |                                                 |

## *Figure 8. Article details – Copyediting*

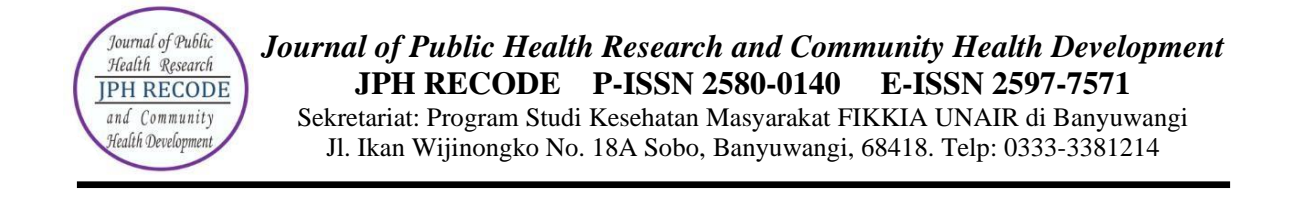

Last tab "PRODUCTION" displays the status of the review process as shown in Fig. 9 below.

| rkflow Publication            |            |            |                |                                           |          |
|-------------------------------|------------|------------|----------------|-------------------------------------------|----------|
| Submission Review Copyediting | Production |            |                |                                           | 0 Help   |
| Production Ready Files        |            | Q Sear     | ch Upload File | Schedule For Pub                          | lication |
|                               | No Files   |            |                | Participants                              | Assign   |
| Production Discussions        |            |            | Add discussion | Section editor                            |          |
| Name                          | From       | Last Reply | Replies Closed | <ul> <li>Dr. dr. Daru Lestanty</li> </ul> | ro, MSi  |
|                               | No Items   |            |                | Author Agustin Putri Pramue               | diyanti  |

# Figure 9. Article details – Production